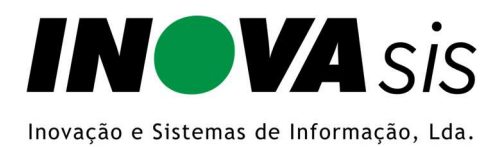

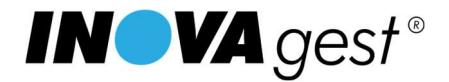

## Comunicação das Séries de Faturação à AT

(Configuração no INOVAgest® - versão 3.7.0.0)

Antes de poder efetuar a comunicação das séries de faturação à AT <u>deverá obter junto da sua contabilidade o</u> <u>respetivo utilizador e senha que foram criados para esta operação</u>.

Assim que tiver estes dados deverá introduzi-los nas seguintes opções do INOVAgest®:

- Utilitários\Parâmetros\Gerais\WebServices AT\Utilizador para envio de Séries à AT
- Utilitários\Parâmetros\Gerais\WebServices AT\Senha para envio de Séries à AT

Posteriormente deverá efetuar a respetiva comunicação das séries de documentos que pretende utilizar, sendo que a partir de 01/01/2023 só poderá utilizar séries que tenham sido ou venham a ser comunicadas.

Esta configuração deverá ser efetuada na opção:

• Utilitários\AT\Comunicação de Séries à AT

Ao entrar nesta opção (imagem abaixo) serão apresentadas;

- na grelha superior as séries que já tenham sido comunicadas.
- Na grelha inferior serão apresentadas as disponíveis para comunicar e estarão pré-selecionadas para comunicação as que utilizou no último ano fiscal (12 meses).

| Col                           | municação de                                                                                                    | Sér  | ies à | AT              |                                              |                                                                                                    |                |                             |                                                                                                    |                                                                              |                                                                                                    |                                                            |
|-------------------------------|----------------------------------------------------------------------------------------------------|------|-------|-----------------|----------------------------------------------|----------------------------------------------------------------------------------------------------|----------------|-----------------------------|----------------------------------------------------------------------------------------------------|------------------------------------------------------------------------------|----------------------------------------------------------------------------------------------------|------------------------------------------------------------|
|                               |                                                                                                    |      | Loja  |                 |                                              | Tipo de Docume                                                                                                    | nto            | Série                       |                                                                                                    |                                                                              |                                                                                                    |                                                            |
| م کا                          | comunicadae à                                                                                                    | ΔT   | Todas |                 |                                              | ▼ Todas                                                                                                    |                | ▼ Toda:                     | •                                                                                                    |                                                                              |                                                                                                    |                                                            |
|                               | Tipo de Documento                                                                                                    | 1    | Série | Descrição       |                                              | N <sup>®</sup> Documento Inicial                                                                                          | Código AT      | Data de Cr                  | riação ∭ltimo № Doc                                                                                     | umento                                                                       | Data de                                                                                                    | Ten                                                        |
| Ē                             | Factura Simplificada                                                                                                    | A    |       | Serie A         |                                              | 1162                                                                                                    | AAJFF52ZYB     | 18-11-20                    | 022                                                                                                    | 1166                                                                         |                                                                                                    |                                                            |
|                               | Factura                                                                                                    | A    |       | Serie A         |                                              | 106                                                                                                    | AAJFFM2P99     | 29-11-20                    | 022                                                                                                    | 1949                                                                         |                                                                                                    |                                                            |
|                               |                                                                                                    |      |       | 0               | la Cliav-                                    | au Danne de Canada 1                                                                                                    | Marrie J Pro-  |                             |                                                                                                    |                                                                              |                                                                                                    |                                                            |
|                               |                                                                                                    |      |       | (Dup            | lo Clique                                    | ou Barra de Espaços)<br>Consultar Série(s)                                                                                | - Marcar / Des | marcar<br>nualmente         | Anular Série(s)                                                                                         | Fi                                                                           | nalizar Séi                                                                                                    | rie(s                                                      |
| Dist                          | poníveis para c                                                                                                    | comu | nicaç | (Dur<br>ão à AT | lo Clique                                    | ou Barra de Espaços)<br>Consultar Série(s)                                                                                | - Marcar / Des | <b>marcar</b><br>nualmente  | Anular Série(s)<br>kries: Com movimento                                                                 | Fi<br>s nos últi                                                             | nalizar Séi<br>mos 12 mé                                                                                                | rie(s<br>eses                                              |
| Disp                          | <b>poníveis para c</b><br>Tipo de Documento                                                                                                    | omu  | nicaç | (Dup<br>ão à AT | <b>lo Clique</b><br>Série                    | ou Barra de Espaços)<br>Consultar Série(s)<br>Descrição                                                                   | - Marcar / Des | marcar<br>nualmente         | Anular Série(s)<br>kries: [Com movimento]<br>Jitimo № Documento]                                        | Fi<br>s nos últi<br>Data Ú                                                   | nalizarSéi<br>mos 12 me<br>It. № Doci                                                                                   | rie(s<br>eses                                              |
| Disp                          | poníveis para c<br>Tipo de Documento<br>Consulta de Mesa                                                                                                    | comu | nicaç | (Dup<br>ão à AT | <b>lo Clique</b><br>Série<br>X               | ou Barra de Espaços)<br>Consultar Série(s)<br>Descrição<br>Serie A                                                        | - Marcar / Des | marcar<br>nualmente         | Anular Série(s)<br>śries: Com movimento<br>Ĵltimo N <sup>®</sup> Documento<br>734                       | Fi<br>s nos últi<br>Data Ú                                                   | nalizar Séi<br>mos 12 me<br>It. N≇ Doci<br>12-11-2022                                                                   | rie(s<br>ese:<br>ume                                       |
| Dist                          | poníveis para c<br>Tipo de Documento<br>Consulta de Mesa<br>Nota de Crédito                                                                                 | omu  | nicaç | (Dur<br>ão à AT | lo Clique<br>Série<br>A                      | ou Barra de Espaços)<br>Consultar Série(s)<br>Descrição<br>Serie A<br>Série A                                             | - Marcar / Des | marcar<br>nualmente  Sé     | Anular Série(s)<br>éries: Com movimento<br>Jítimo № Documento<br>734<br>210                             | Fi<br>s nos últi<br>Data Ú<br>2<br>1                                         | nalizar Séi<br>mos 12 mé<br>It. Nº Doci<br>2-11-2022<br>8-11-2022                                                       | rie(s<br>eses<br>ume<br>2                                  |
| Dist<br>L                     | poníveis para c<br>Tipo de Documento<br>Consulta de Mesa<br>Nota de Crédito<br>Nota de Crédito                                                              | comu | nicaç | (Dur<br>ão à AT | lo Clique<br>Série<br>A<br>3                 | Descripão<br>Descripão<br>Serie A<br>Serie A<br>Serie B                                                                   | - Marcar / Des | marcar<br>nualmenteSé<br>[  | Anular Série(s)<br>irires: Com movimento<br>Jitimo Nª Documento<br>734<br>210<br>83                     | Fi<br>s nos últi<br>Data Ú<br>2<br>1                                         | nalizar Sér<br>mos 12 me<br>12-11-2022<br>8-11-2022<br>8-11-2022<br>8-11-2022                                           | rie(s<br>eses<br>ume<br>2<br>2<br>2                        |
| Dist                          | poníveis para c<br>Tipo de Documento<br>Consulta de Mesa<br>Nota de Crédito<br>Nota de Crédito<br>Factura                                                   | omu  | nicaç | (Dur<br>ão à AT | Série                                        | Descrição<br>Serie A<br>Serie A<br>Serie B<br>Serie B                                                                     | - Marcar / Des | marcar<br>nualmente         | Anular Série(s)<br>iries: Com movimento<br>11timo Nº Documento<br>734<br>210<br>833<br>460              | Fi<br>s nos últi<br>Data Ú<br>2<br>1<br>1                                    | nalizar Séi<br>mos 12 me<br>12-11-2022<br>8-11-2022<br>8-11-2022<br>8-11-2022<br>7-11-2022                              | rie(s<br>eses<br>ume<br>2<br>2<br>2<br>2                   |
| Dist<br>Lana                  | poníveis para c<br>Tipo de Documento<br>Consulta de Mesa<br>Nota de Crédito<br>Nota de Crédito<br>Factura<br>Guia de Transporte                             | omu  | nicaç | (Dup<br>ão à AT | Série<br>Série<br>A<br>3<br>3                | ou Barra de Espaços)<br>Consultar Série(s)<br>Descrição<br>Serie A<br>Serie A<br>Serie B<br>Serie B<br>Serie B<br>Serie A | - Marcar / Des | marcar<br>nualmente  <br>Sé | Anular Série(s)<br>iries: [Com movimento<br>734<br>210<br>83<br>4600<br>53                              | Fi<br>s nos últi<br>Data Ú<br>2<br>1<br>1<br>1<br>2<br>2<br>2<br>2<br>2<br>2 | nalizar Séi<br>mos 12 m<br>2-11-2022<br>8-11-2022<br>8-11-2022<br>7-11-2022<br>9-11-2022                                | rie(s<br>eses<br>ume<br>2<br>2<br>2<br>2<br>2<br>2         |
| Dist<br>Dist                  | poníveis para c<br>Tipo de Documento<br>Consulta de Mesa<br>Nota de Crédito<br>Nota de Crédito<br>Factura<br>Guia de Transporte<br>Diçamento                | omu  | nicaç | (Dur<br>ão à AT | lo Clique<br>Série<br>A<br>A<br>A<br>A<br>A  | Descripão<br>Descripão<br>Serie A<br>Serie B<br>Serie B<br>Serie B<br>Serie A<br>Serie A                                  | - Marcar / Des | marcar<br>nualmente  Sé     | Anular Série(s)<br>itries: Com movimento<br>jitimo Nº Documento<br>734<br>2010<br>83<br>460<br>53<br>66 | Fi<br>s nos últi<br>Data Ú<br>2<br>1<br>1<br>1<br>2<br>2<br>2<br>2           | nalizar Séi<br>mos 12 m<br>(Ł. № Doci<br>(2-11-2022<br>8-11-2022<br>8-11-2022<br>(3-11-2022<br>(3-11-2022<br>(2-11-2022 | rie(s<br>eses<br>ume<br>2<br>2<br>2<br>2<br>2<br>2<br>2    |
| Dist<br>L<br>N<br>N<br>N<br>N | poníveis para c<br>Tipo de Documento<br>Consulta de Mesa<br>Nota de Crédito<br>Nota de Crédito<br>Factura<br>Guia de Transporte<br>Orçamento<br>Consignação | omu  | nicaç | (Dug<br>ão à AT | Série<br>Série<br>A<br>A<br>A<br>A<br>A<br>A | Descrição<br>Serie A<br>Serie A<br>Serie B<br>Serie B<br>Serie A<br>Serie A<br>Serie A<br>Serie A<br>Serie A              | - Marcar / Des | marcar<br>nualmente Sé      | Anular Série(s)<br>tries: [Com movimento<br>734<br>2100<br>83<br>460<br>53<br>66<br>94<br>94            | Fi<br>s nos últi<br>Data Ú<br>2<br>1<br>1<br>1<br>0<br>2<br>2<br>2<br>2<br>2 | nalizar Séi<br>mos 12 me<br>lt. Nº Doci<br>2-11-2022<br>8-11-2022<br>8-11-2022<br>9-11-2022<br>2-11-2022<br>2-11-2022   | rie(s<br>ese:<br>2<br>2<br>2<br>2<br>2<br>2<br>2<br>2<br>2 |

Poderá remover essa seleção e/ou selecionar outras séries.

Depois de selecionar as séries pretendidas deverá utilizar o botão "*Comunicar Série(s)*" para que as mesmas sejam comunicadas.

<mark>Atenção: A comunicação das séries selecionadas é irreversível</mark> pelo que deverá ser efetuada quando estiver seguro das séries que pretende comunicar.

Esta opção estará sempre disponível para quando for necessário comunicar uma nova série.